## How to Configure ASU Secure Wireless Network on Windows Machine without an Appstate Image

**NOTE** - A properly imaged Appstate machine should automatically connect to the "ASU Secure Wireless Network". Use these instructions for special cases:

This article provides instructions on how to configure ASU Wireless on a Windows machine.

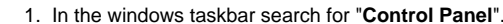

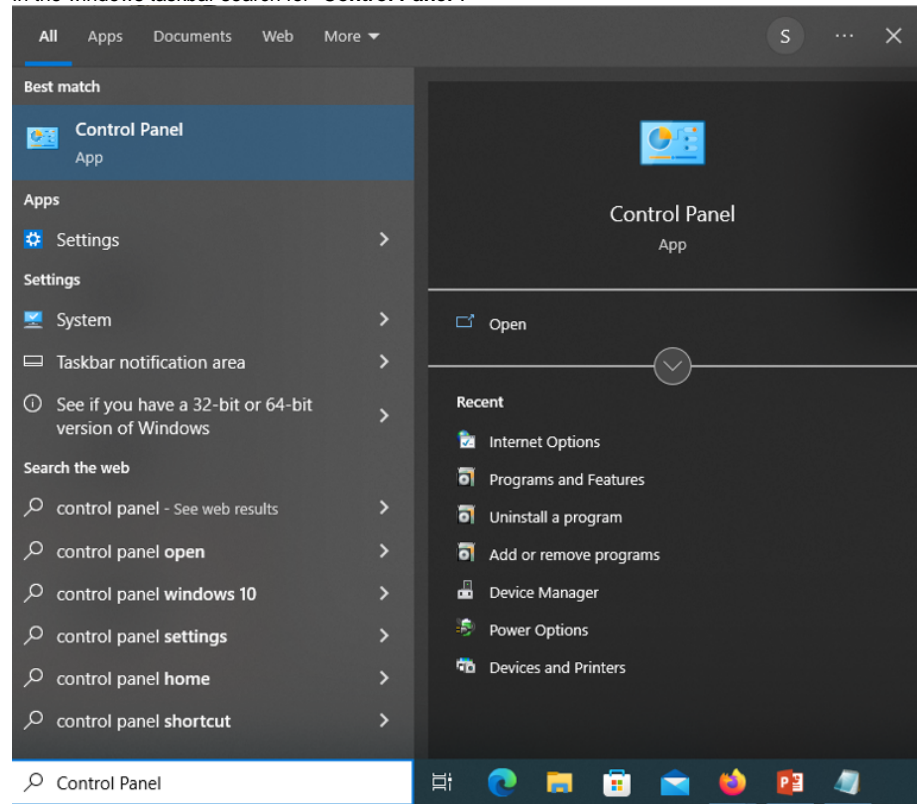

2. In the left side-bar menu, select the option "Network & Internet Settings".

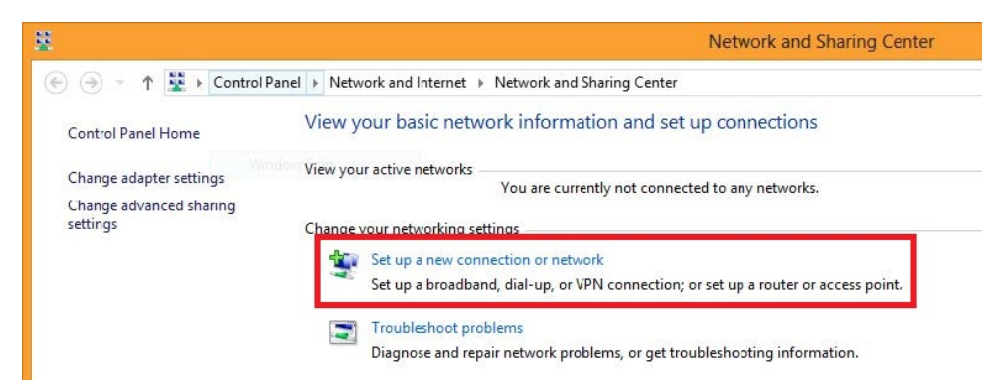

3. Click "Manually connect to a wireless network".

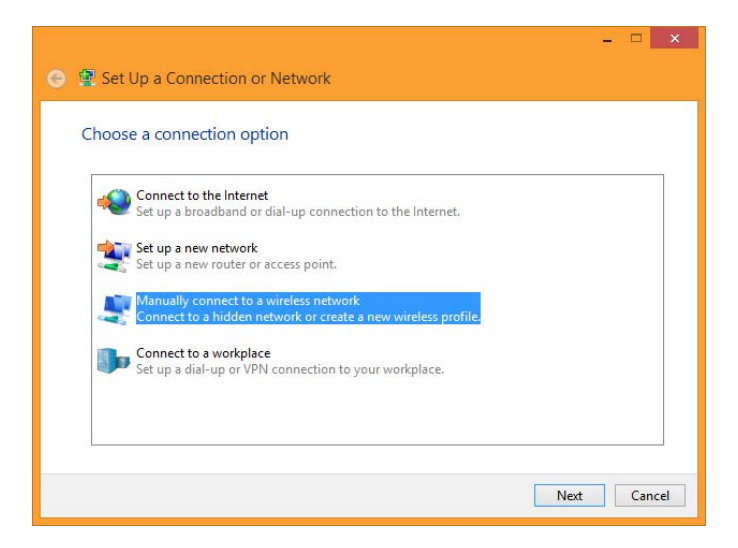

4. Enter the following information, then click "Next".

Network name: asu

Security type: WPA2-Enterprise

Encryption type: AES

| Enter information                                          | for the wireless networ                                                                | rk you want to add                     |
|------------------------------------------------------------|----------------------------------------------------------------------------------------|----------------------------------------|
| N <u>e</u> twork name:                                     | asu                                                                                    |                                        |
| Security type:                                             | WPA2-Enterprise                                                                        | •                                      |
| Encryption type:                                           | AES                                                                                    | •                                      |
| Se <u>c</u> urity Key:                                     |                                                                                        | Hide characters                        |
| Start this connec                                          | tion automatically                                                                     |                                        |
| Connect even if                                            | the network is not broadcasting                                                        | ng                                     |
| Warning: If you                                            | select this option, your compu                                                         | uter's privacy might be at risk.       |
| ✓ Start this connect<br>Connect even if<br>Warning: If you | tion automatically<br>the network is not broadcastin<br>select this option, your compu | ng<br>uter's privacy might be at risk. |

5. Click "Change connection settings".

## 6. Click the "Security" tab.

| u Wireless Network P  | roperties                                      |
|-----------------------|------------------------------------------------|
| Connection Security   |                                                |
| Name:                 | asu                                            |
| SSID:                 | asu                                            |
| Network type:         | Access point                                   |
| Network availability: | All users                                      |
| Connect automati      | cally when this network is in range            |
| Connect to a more     | preferred network if available                 |
| Connect even if t     | ne network is not broadcasting its name (SSID) |
| Enable Intel conne    | action settings                                |
|                       | con seconds                                    |
| Configure             |                                                |
|                       |                                                |
|                       |                                                |
|                       |                                                |
|                       |                                                |
|                       |                                                |
|                       |                                                |
|                       |                                                |
|                       |                                                |
|                       | OK Cancel                                      |

7. Ensure that the network authentication method is Microsoft: Protected EAP (PEAP), then click the "Settings" button.

| onnection Security                                                                                   |                                                                              |                               |   |
|----------------------------------------------------------------------------------------------------|------------------------------------------------------------------------------|-------------------------------|---|
| Security type:                                                                                       | WPA2-Enterprise                                                              |                               | • |
| Encryption type:                                                                                     | AES                                                                          |                               | • |
| Ch <u>o</u> ose a network a                                                                          | authentication method:                                                       |                               | _ |
| Ch <u>o</u> ose a network a<br>Microsoft: Protecte<br><u>R</u> emember my ci                         | authentication method:<br>d EAP (PEAP)                                       | <u>S</u> ettings              | ; |
| Ch <u>o</u> ose a network a<br>Microsoft: Protecte<br>Remember my ci<br>time I'm logged o            | authentication method:<br>ad EAP (PEAP)<br>redentials for this connect<br>on | <u>S</u> ettings<br>tion each | ; |
| Choose a network a<br>Microsoft: Protecte<br>Remember my cr<br>time I'm logged o                     | authentication method:<br>ed EAP (PEAP) 	v<br>redentials for this connection | Settings<br>tion each         | : |
| Ch <u>o</u> ose a network a<br>Microsoft: Protecte                                                   | authentication method:<br>ed EAP (PEAP)  v redentials for this connection    | Settings<br>tion each         | • |
| Choose a network a<br>Microsoft: Protecte<br>Remember my cr<br>time I'm logged o<br>Advanced setting | authentication method:<br>ed EAP (PEAP) 	v<br>redentials for this connection | Settings<br>tion each         | 3 |
| Choose a network a<br>Microsoft: Protecte<br>Remember my cr<br>time I'm logged o<br>Advanced setting | authentication method:<br>ed EAP (PEAP)  v redentials for this connect on gs | <u>S</u> ettings<br>tion each | 3 |

8. At the top, uncheck the box that says "Verify the server's identity by validating the certificate".

| Protected EAP Properties                                                                                                    | × |
|----------------------------------------------------------------------------------------------------|---|
| When connecting:                                                                                                    |   |
| Verify the server's identity by validating the certificate                                                                                                    |   |
| Connect to these servers (examples:srv1;srv2;.*\.srv3\.com):                                                                                                    |   |
| Trusted Root Certification Authorities:                                                                                                    |   |
| Baltimore CyberTrust Root         Class 3 Public Primary Certification Authority         COMODO RSA Certification Authority         DigiCert Assured ID Root CA         DigiCert Global Root CA         DigiCert Global Root C2         DigiCert High Assurance EV Root CA |   |
| Notifications before connecting:<br>Tell user if the server name or root certificate isn't specified                                                                                                    |   |
|                                                                                                    |   |
| Select Authentication Method:                                                                                                    |   |
| Secured password (EAP-MSCHAP v2)  Configure.                                                                                                    |   |
| Enable Fast Reconnect     Disconnect if server does not present cryptobinding TLV     Enable Identity Privacy                                                                                                    |   |
| OK Cancel                                                                                                    |   |

9. Click "Configure". Uncheck the option "Automatically use my Windows logon name and password (and domain if any)".

| When conn | ectina:         |                           |             |
|-----------|-----------------|---------------------------|-------------|
|           | -               |                           |             |
| Autom     | atically use my | Windows lo                | ogon name a |
| passw     | ord (and doma   | in <mark>if any</mark> ). |             |
|           |                 |                           |             |

10. Click "OK" to close the dialog window, then "OK" again so that you're back to the "Security" tab of the Wireless Network Properties window. Click the "Advanced Settings" button.

| onnection Security                                                          | 1                                                               |
|-----------------------------------------------------------------------------|-----------------------------------------------------------------|
| Security type:                                                              | WPA2-Enterprise                                                 |
| Encryption type:                                                            | AES                                                             |
| Microsoft: Protecte                                                         | d EAP (PEAP)                                                    |
| Remember my cr<br>time I'm logged o                                         | d EAP (PEAP)    Settings  edentials for this connection each on |
| Microsoft: Protecte<br>Remember my cr time I'm logged o                     | d EAP (PEAP)  vedentials for this connection each on gs         |
| Microsoft: Protecte<br>Remember my cr time I'm logged c<br>Advanced setting | d EAP (PEAP)  vedentials for this connection each on gs         |
| Microsoft: Protecte<br>Remember my cr time I'm logged o                     | edentials for this connection each                              |

11. Check the box "Specify authentication mode" and select "User authentication" from the drop-down menu, then click the "Save credentials" button.

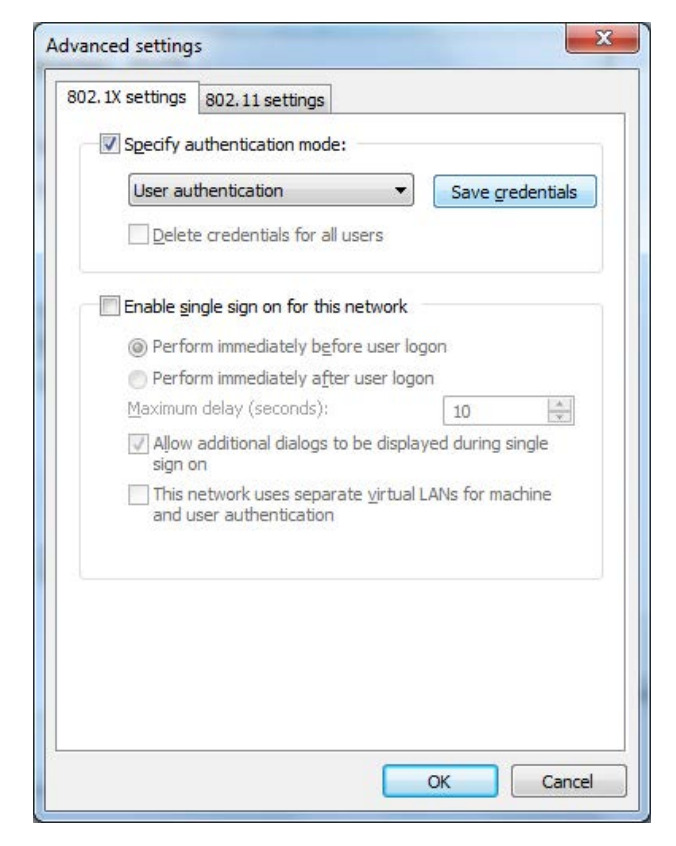

12. Enter your App State user name and password.

| Save crede    | entials                                                 |
|---------------|---------------------------------------------------------|
| Saving your c | redentials allows your computer to connect to the netwo |
| when you're r | ot logged on (for example, to download updates).        |
|               |                                                         |
|               | user hame here                                          |
|               |                                                         |
|               | •••••                                                   |
|               |                                                         |
|               |                                                         |
|               |                                                         |

- 13. Click "OK" to close all of the dialog windows.
- 14. Click the wireless icon in the taskbar.

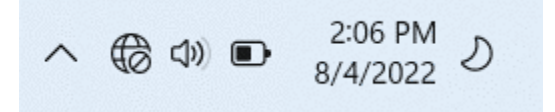

- 15. Click on the "asu" wireless network to connect (it may already be connected).
- 16. Your device should now connect to the asu network.
- 17. You will need to register your device on the secure wireless.

18. Once connected to "asu", open a web browser (Firefox, Chrome, Safari) and go to <u>netreg2.appstate.edu</u>. Log in using your App State username and password. Follow the steps to register your device.

| · ⇒ C      | https://netreg.appstate.edu                                                                                            |
|------------|----------------------------------------------------------------------------------------------------|
| Net        | Reg Network Support Services                                                                                           |
| Netreg Net | ork Registration System                                                                                                |
|            | Welcome to the ASU Network Registration System. Please login as an ASU User or UGuest: ASU Login Name: Password: Login |
|            | OR Please login as a Visitor to the ASU Network Visitor Email Address Visitor Login                                    |

- (i)
- Registration takes 15-20 minutes to go through, you will need to shut down and re-boot your device after 15-20 minutes for the registration to take effect.
- Students are allowed 4 device registrations and Faculty/Staff are allowed 5 registrations on the "asu" secure network.

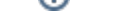

## **Related Articles**

- How to Configure ASU Secure Wireless Network on Windows Machine without an Appstate Image
  How to Manually Activate Windows License
  How to Map a Drive/UStor folder on Windows Computers
  Retirees Transferring Personal Gmail Data
  Save a File from Microsoft Word to a Google Shared Drive
  Windows and macOS System Updates and Patches

## Search Knowledge Base

Submit a Service Request